# Niet-inloggen op Cisco IPCC Express na herstel van Cisco IPCC Express Server

## Inhoud

Inleiding Voordat u begint Conventies Voorwaarden Gebruikte componenten Symptoom Resolutie Gerelateerde informatie

# Inleiding

Dit document beschrijft een reden waarom de IPCC-agent van Cisco IP Contact Center (IPCC) niet in Cisco IPCC Express inlogt nadat de Cisco IPCC Express server herbouwd is.

# Voordat u begint

#### **Conventies**

Zie de Cisco Technical Tips Convention voor meer informatie over documentconventies.

#### **Voorwaarden**

Lezers van dit document moeten op de hoogte zijn van:

- Cisco CallManager
- Cisco IPCC Express

#### Gebruikte componenten

De informatie in dit document is gebaseerd op de onderstaande software- en hardwareversies.

- Cisco CallManager 3.2.x
- Cisco IPCC Express 3.x

De informatie in dit document is gebaseerd op apparaten in een specifieke laboratoriumomgeving. Alle apparaten die in dit document worden beschreven, hadden een opgeschoonde (standaard)configuratie. Als u in een levend netwerk werkt, zorg er dan voor dat u de potentiële impact van om het even welke opdracht begrijpt alvorens het te gebruiken.

### **Symptoom**

Nadat de Cisco IPCC Express server herbouwd is, kunnen agents met **Administrator**eigenschappen niet echt verklaard worden. Wanneer een poging wordt gedaan om in de IPCC Express server te loggen, ontvangt de agent deze <u>foutmelding</u>.

CISCO SYSTEMS

#### Afbeelding 1: Niet-verificatie

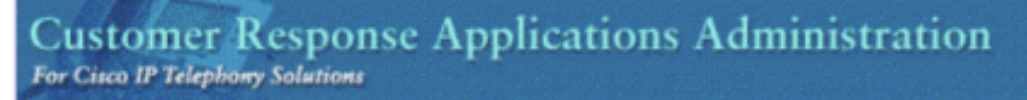

Unauthorized

Please try again. You failed to authenticate yourself while requesting a document that requires authentication. Please use the browsers back button to go back to the login page.

### **Resolutie**

Wanneer de Cisco IPCC Express server opnieuw wordt gebouwd, gaan agents met Administratoreigenschappen verloren. U moet de eigenschappen van de Agent Administrator toewijzen. De procedure volgt:

- 1. Hernoemen ccndir.ini, C:\WINNT\system32\ccn voor ccndir.ini.old.**Opmerking:** C: vertegenwoordigt het station waarop Cisco IPCC Express is geïnstalleerd.
- 2. Selecteer Start > Programma's > Cisco CRA-beheerder > Toepassingsbeheerder. <u>Afbeelding</u> <u>2</u> verschijnt.Afbeelding 2: Beheer van klantresponstoepassingen — Verificatie

| Cisco System<br>addisaddis |
|----------------------------|
|                            |
|                            |
|                            |
|                            |

3. Voer de standaardinstelling in van de gebruikersidentificatie, beheerder en het

standaardwachtwoord, cisco. Afbeelding 3 verschijnt. Afbeelding 3: Beheer van klantrespons

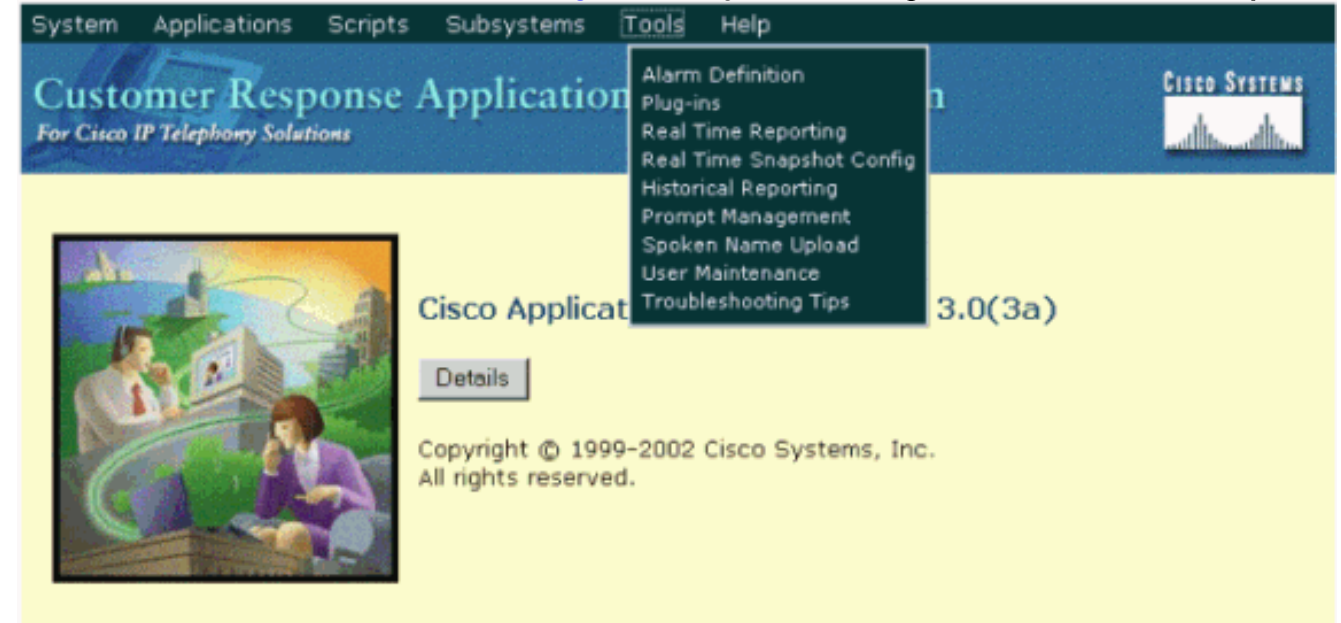

- 4. Klik op Gereedschappen.
- 5. Selecteer Gebruikersonderhoud in het vervolgkeuzevenster. <u>Afbeelding 4</u> verschijnt.**Afbeelding 4: Beheer van klantresponstoepassingen — gebruikersonderhoud**

| System Applications Scripts Subsystems Tools Help                                 |               |
|-----------------------------------------------------------------------------------|---------------|
| Customer Response Applications Administration<br>For Cisco IP Telephony Solutions | Cisco Systems |
| User Maintenance                                                                  |               |
| Please add or remove the Administrators or Supervisors from the following list:   |               |
| CRA Administrator / Supervisor* CMUsers                                           |               |
| 6007<br>agent1<br>CBSAdmin                                                        |               |
| CRSJtapi<br>dwightb                                                               |               |
| IVRUser<br>PGUser<br>PM Itani                                                     |               |
| TAPS                                                                              |               |
|                                                                                   |               |
|                                                                                   |               |
| Group Administrator                                                               |               |

- 6. Selecteer in het dialoogvenster **CMU-gebruikers** een beschikbare Cisco CallManagergebruiker.
- 7. Klik op de rechterpijl om die gebruiker te verplaatsen naar het dialoogvenster CRAbeheerder/supervisor. Een label dat de gebruiker als een beheerder identificeert, volgt nu de gebruikersnaam, zoals in <u>afbeelding 5</u>. Afbeelding 5: Beheer van klantresponstoepassingen — gebruikersonderhoud

| System Applications Scripts Subsystems Tools Help                                 |               |
|-----------------------------------------------------------------------------------|---------------|
| Customer Response Applications Administration<br>For Cisco IP Telephony Solutions | CISCO SYSTEMS |
| User Maintenance                                                                  |               |
| Please add or remove the Administrators or Supervisors from the following list:   |               |
| CRA Administrator / Supervisor* CMUsers                                           |               |
| CRSAdmin(Administrator)                                                           |               |
| Group Supervisor                                                                  |               |
| * indicates required item                                                         |               |
| Update Cancel                                                                     |               |

8. Klik op **Update** om het gebruikersonderhoudproces te voltooien en configuratie- en opslagprofielen te initialiseren.

Nadat de bovenstaande procedure is voltooid, kunnen agents met Administrator-eigenschappen met succes inloggen op Cisco IPCC Express-server.

### **Gerelateerde informatie**

• Technische ondersteuning - Cisco-systemen